# HOW TO JOIN TOTUM

## **STAFF EDITION**

## STEP ONE:

TOTUM

Enter your personal email address twice, create a password.

|                        |                     |                     | × |
|------------------------|---------------------|---------------------|---|
| Please enter email add | ress                |                     |   |
| Confirm personal email | address             |                     | × |
|                        |                     |                     |   |
| Password               |                     |                     | 0 |
| Lowercase Uppercase    | Number 8 Characters | No spaces allowed 🗸 |   |

### STEP TWO:

Add your personal details, set your communication consents. When choosing 'Qualification' and 'Subject of study' select '**Professional/Vocation**'. When choosing 'Year of course', select '**Already Qualified**'.

| 'e need some details to co  | mplete your acc | count.        |        |   |
|-----------------------------|-----------------|---------------|--------|---|
| First name                  |                 | C Last name - |        |   |
| The                         | ×               | Rock          |        | × |
| our birthday                |                 |               |        |   |
| DD                          | Г мм ——         |               | [ mm — |   |
| 04                          | 04              |               | 1979   |   |
| Gender                      |                 |               |        |   |
| Male                        |                 |               |        | - |
|                             |                 |               |        |   |
| Qualification/Course level? |                 |               |        |   |
| Professional/Vocation       |                 |               |        | - |
| What are you studying?      | 1.12            |               |        |   |
| Professional/Vocation       |                 |               |        | - |
|                             |                 |               |        |   |
| Year of course              |                 |               |        |   |
| Already Qualified           | -               | Not requir    | ed     |   |
|                             |                 |               |        |   |
| MAIL PREFERENCES            |                 |               |        |   |
|                             |                 |               |        |   |
|                             |                 |               |        |   |

## STEP THREE:

Find and select your institution by typing into the search box.

| WHERE DO                                                 | YOU STUDY?                                       |                         |                     |
|----------------------------------------------------------|--------------------------------------------------|-------------------------|---------------------|
| We need to check yo<br>yping.                            | u're eligible for TOTUM.                         | Find your place of stud | y below, just start |
| Name of college, school, stu<br>University of Bristol St | dent union or training provider<br>udents' Union |                         | ~                   |
|                                                          |                                                  |                         |                     |
|                                                          | VERIFY MY STUE                                   | DENT STATUS             |                     |
|                                                          |                                                  |                         |                     |
|                                                          | I HAVE A VOID                                    | CHER CODE               |                     |

## STEP FOUR:

Choose a verification method. Only '**Verify by email**' or '**Collect in person**' are suitable for staff purchases.

| Pick a v<br>Univer | vay to verify your student status at<br>rsity of Bristol Students' Union |          |          |
|--------------------|--------------------------------------------------------------------------|----------|----------|
|                    | Login to your institution's anline portal                                | SELECT 🖸 |          |
| 0                  | Verify with your student emoil address                                   | SELECT   |          |
|                    | Collect your card in person from your Place of Study                     | SELECT   | THESE TW |

### STEP FIVE:

When verifying by email, enter your institutional email.

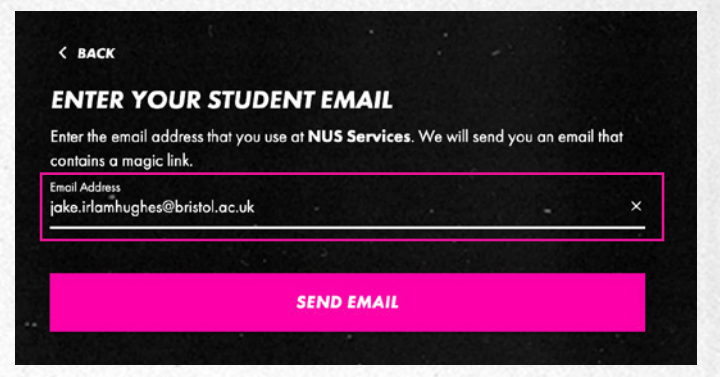

## -Этотим

## STEP SIX:

Click the link in the email that is sent to your institutional inbox. Only click the link on the device/computer that you requested it from.

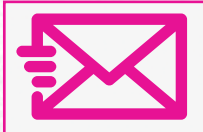

View in browser

Almost there ...

#### Hi Yourname,

Welcome to TOTUM, the place for students to explore, discover and get more from life – every day! We just need you to confirm that you're eligible for a TOTUM card, so please verify below to complete your purchase.

VERIFY NOW

#### BE SOCIAL

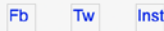

#### LEGAL STUFF

DO NOT REPLY to this email address as it is not monitored and you will not receive a reply. Your privacy is important to us - read our Privacy Policy here. If you want to contact us, please email help@totum.com.

## STEP SEVEN:

Select a bundle; whether you need age ID or not.

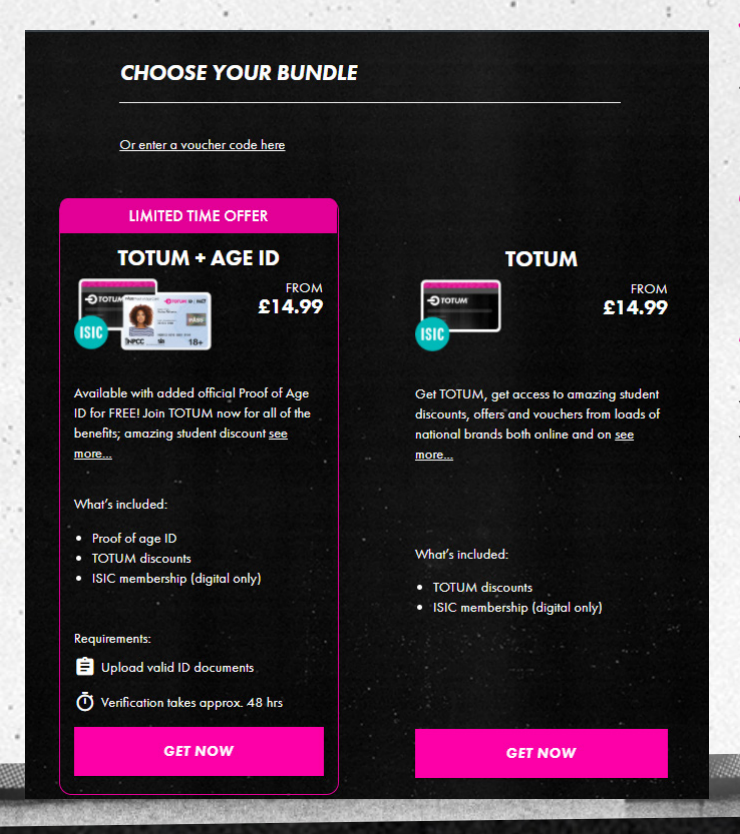

## STEP EIGHT:

Choose a card duration and delivery method and set your delivery address.

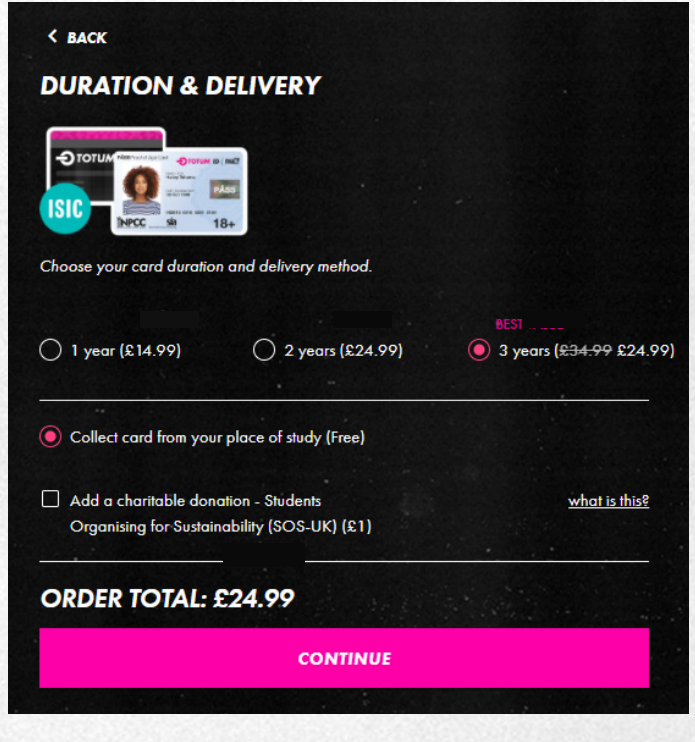

## STEP NINE:

Review your order and complete payment, using your debit/ credit card or via Paypal.

## STEP TEN:

If you have ordered a product with age ID, download the app to complete your ID verification. Remember you'll need your passport or UK driving licence to complete these steps.

## GOT ANY QUESTIONS?

No problem, get in touch with our team: help@totum.com

## PLEASE NOTE:

Postal delivery can take up to 14 days, but you can start using your membership straightaway by logging into the TOTUM website or downloading and logging into the TOTUM app.

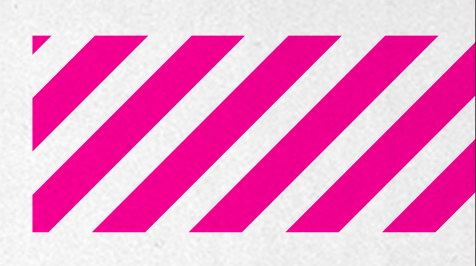